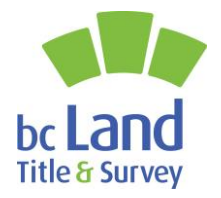

**Description**/Resolution

www.ltsa.ca

## Troubleshooting Survey Plan Dataset Validation Errors

## **Tips to Resolve Dataset Validation Errors When Submitting a Survey Plan Dataset**

## **1. Survey Limits Check**

## Validation Error Message

| Survey Limits Check Result   Survey Limits extent polygon does not fully contain the plan linework. Please review the CAD file and resubmit. [8070].     Close     Survey Limits extent polygon does not fall within British Columbia. Please review the CAD file and resubmit. [8071]. | <ul> <li>Users of the Parcel Map Search<br/>Service on myLTSA, rely on the<br/><u>Survey Limits</u> feature submitted<br/>through the SPDS CAD file in<br/>order to locate plans in the<br/>fabric. It also aids surveyors in<br/>researching which plans may<br/>impact an area where they are<br/>going to be doing work.</li> <li>As outlined on Page 3-2 of the<br/><u>Survey Plan Dataset</u><br/><u>Specifications</u>, the Survey Limits<br/>feature "should include the lands<br/>surveyed (entities within the<br/>heavy outline as well as other<br/>survey evidence found or set on<br/>the plan and <u>resolved</u><br/><u>boundaries</u>)." Note that this<br/>does not include ties to control,<br/>unless those control points are<br/>contained within the general<br/><u>survey area.</u></li> <li>As an additional confirmation,<br/>you will be notified if the Survey<br/>Limits feature falls outside the<br/>geographical extent of the<br/>Province of BC.</li> </ul> |
|----------------------------------------------------------------------------------------------------|----------------------------------------------------------------------------------------------------|
|                                                                                                    |                                                                                                    |

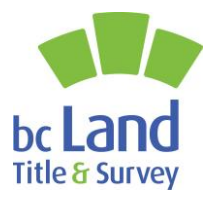

www.ltsa.ca

| 2. Line work on correct layer check                                                                                                    |                                                                                                    |
|----------------------------------------------------------------------------------------------------|----------------------------------------------------------------------------------------------------|
| Structure Check Result       ×         The following layers have an invalid number of features in your CAD file:       PMBC_INTEREST_LINE, PMBC_PARCEL_LINE. [8061].         Close       Close | <ul> <li>Features on the<br/><u>PMBC_PARCEL_LINE</u> or<br/><u>PMBC_INTEREST_LINE</u> layers<br/>are used by ParcelMap BC to<br/>construct Parcel polygons which<br/>are used to update the fabric.<br/>Any Plan type that is expected to<br/>create new Parcels should have<br/>enough features on <b>one</b> of these<br/>two layers to define a closed<br/>polygon.</li> <li><u>Posting plans</u> do not define new<br/>parcel boundaries and should <u>not</u><br/>be placed on either of these<br/>layers. They should <u>only</u> be<br/>placed on the<br/><u>PMBC_RESOLVED_LINES</u> layer.</li> <li>Note that if Polyline features are<br/>used to represent Parcel<br/>boundaries (instead of individual<br/>2-point Lines or Arcs) this may<br/>be seen as only a single feature,<br/>and the same error message<br/>may display. This can be<br/>resolved by using the 'EXPLODE'<br/>command in your CAD<br/>application to convert Polylines<br/>(other than Natural Boundaries)<br/>into simple features.</li> </ul> |
| 3. Polyline Features in Tie Line Check                                                                                                    |                                                                                                    |
|                                                                                                    | This Structure Check ensures<br>that Polyline features have not<br>been included within the<br><u>PMBC TIE LINE</u> layer.                                                                                                    |
| Structure Check Result ×                                                                                                    | The ParcelMan PC system is any                                                                                                    |
| The following layers have polylines in your CAD file: PMBC_TIE_LINE. [8062]. Close                                                                                                    | <ul> <li>The ParcelMap BC system is only<br/>able to calculate bearings and<br/>distances for 2-point lines or<br/>arcs. Polylines should be used<br/>only to represent natural<br/>boundaries, which do not have<br/>surveyed dimensions labelled in<br/>the Plan. Table 3-1 of the<br/><u>Survey Plan Dataset</u><br/><u>Specifications</u> and Table 1 of the</li> </ul>                                                                                                    |

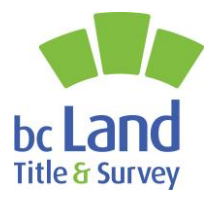

www.ltsa.ca

|                                                                                                    | <ul> <li><u>Tips and Tricks for Survey Plan</u><br/><u>Dataset Creation</u> outline which<br/>types of features are permissible<br/>to include on the<br/>PMBC_TIE_LINE layer.</li> <li>Polylines can be easily converted<br/>to simple lines and arcs by<br/>selecting them and running the<br/>'EXPLODE' command in your CAD<br/>application.</li> </ul>                                                                                                    |
|----------------------------------------------------------------------------------------------------|----------------------------------------------------------------------------------------------------|
| 4. Two Point Polyline Feature in Parcel Line<br>Check                                                                                           |                                                                                                    |
| Structure Check Result       ×         The following layers have 2 point polylines in your CAD file: PMBC_PARCEL_LINE. [8060].         Close    | <ul> <li>The ParcelMap BC system is only able to calculate bearings and distances for 2-point lines or arcs; if a Polyline feature is used, no dimensions get generated. Polylines should be used only to represent natural boundaries, which Table 3-1 of the <u>Survey</u> <u>Plan Dataset Specifications</u> and Table 1 of the <u>Tips and Tricks for Survey Plan Dataset Creation</u> outline which types of features are permissible to include on the PMBC_TIE_LINE layer.</li> <li>2-point polylines can be easily converted to simple lines and arcs by selecting them and running the 'EXPLODE' command in your CAD application.</li> </ul> |
| 5. Elliptical Curves in CAD file Check                                                                                                    |                                                                                                    |
| Structure Check Result       ×         The following layers have elliptical curves from in CAD file: PMBC_RESOLVED_LINES. [8063].         Close | <ul> <li>This structure check ensures that<br/>the CAD file contains no elliptical<br/>curves.</li> <li>The survey plan dataset cannot<br/>be submitted until the elliptical<br/>curves are replaced by simple<br/>("true") curves.</li> </ul>                                                                                                    |

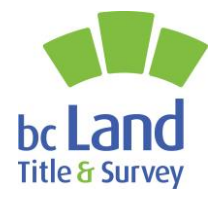

www.ltsa.ca

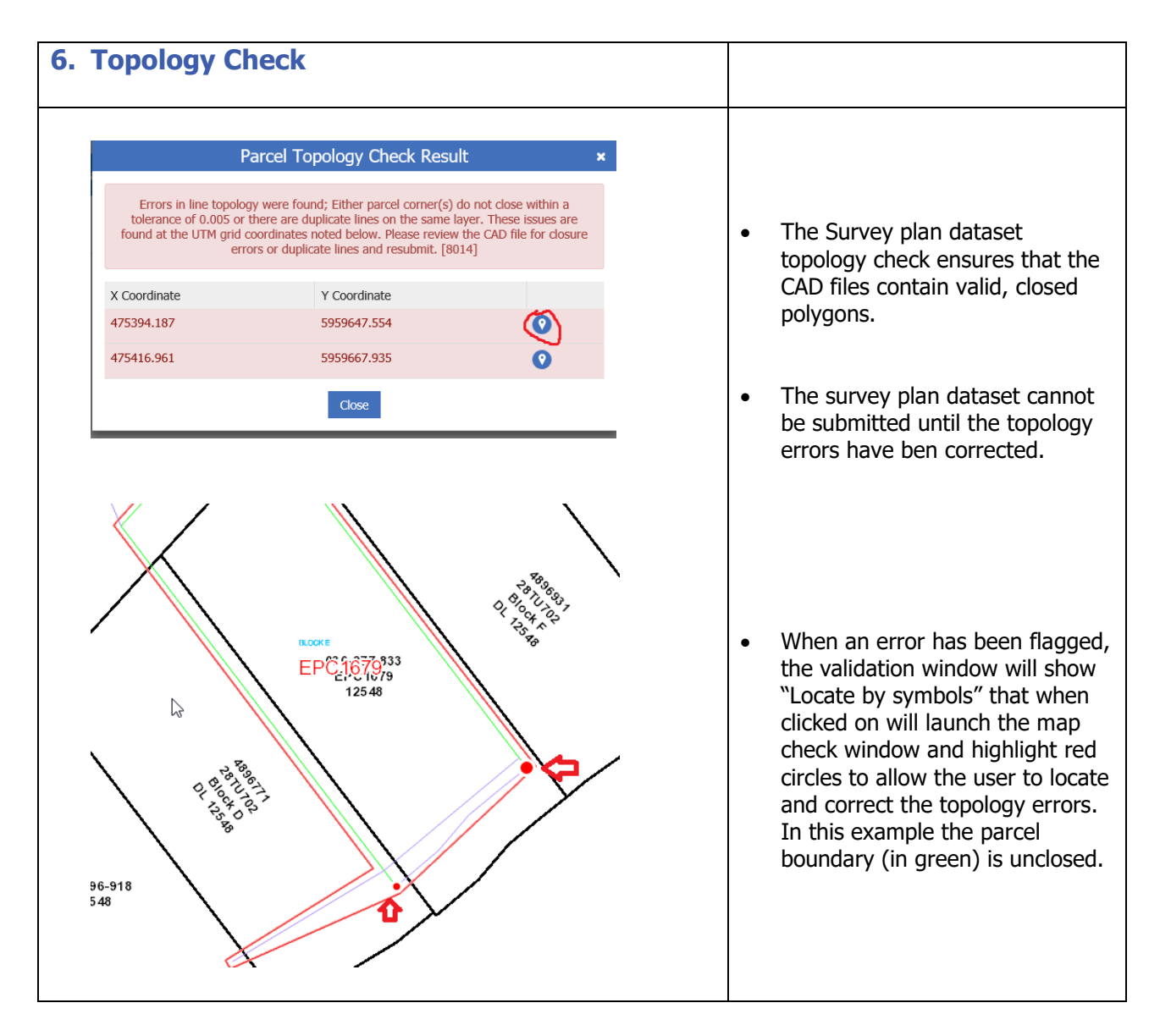

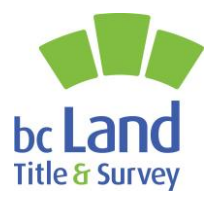

| 7. Average Combined Scale Factor Check                                                                                                    |                                                                                                    |
|----------------------------------------------------------------------------------------------------|----------------------------------------------------------------------------------------------------|
| Average Combined Factor Check Result       ×         Average Combined Factor entered of 0.99999 does not equal the Average Combined Factor calculated of 0.99960 within a tolerance of 0.0001. [8082].         Override Warning(s)       Close | • The Average Combined Scale<br>Factor ensures that SPDS CAD<br>files have been appropriately<br>scaled to meet PMBC<br>requirements. This is calculated<br>from the coordinates of any<br>control points supplied, along<br>with an approximate elevation<br>derived from a Digital Elevation<br>Model. |
|                                                                                                    | • The computed value is an estimate and is intended only as a check against accidental errors when entering the CSF into your Survey Plan Submission (such as transposed numbers or entry of a grid-to-ground direction factor when a ground-to-grid factor is expected).                                |
|                                                                                                    | This warning can be overridden,<br>if the entered value is consistent<br>with the Combined Scale Factors<br>listed in the Plan.                                                                                                    |

For additional tips and tricks in preparing Survey Plan Datasets for submission, please see: <u>https://help.ltsa.ca/myltsa-enterprise/tips-and-tricks-survey-plan-dataset-creation</u>

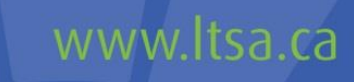

SURVEY PLAN DATASET VALIDATION ERRORS - AUG 2019 | PAGE 5